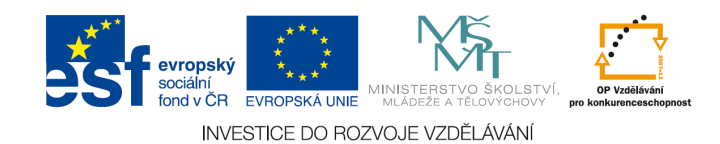

# **GeoGebra – rychlý start** velmi stručná příručka k programu GeoGebra

GeoGebra je svobodný výukový matematický program, který zahrnuje dynamickou geometrii, algebru a matematickou analýzu.

Dají se v něm vytvářet takové konstrukce jako body, vektory, úsečky, přímky, kruhové výseče, kuželosečky, grafy funkcí a další objekty, které lze následně dynamicky upravovat myší. Na druhé straně umožňuje také přímý vstup pomocí zápisů důvěrně známých ze středoškolské matematiky, jako např. *p*: 3 x + 4 y = 7; *k*:  $(x-2)^2 + (y-3)^2 = 25$ ; f(x) = sin(3x) + 2. Kromě toho má v zásobě přes 70 příkazů od těch nejjednodušších (Bod[], Usecka[], Delka[]) až po derivování a integrování. GeoGebra se vyznačuje dvojím zobrazováním objektů: výraz v okně **Algebra** odpovídá objektu v **Grafickém okně (nákresně)** a naopak.

Tato stručná příručka nás seznámí s GeoGebrou ve třech příkladech. Budeme postupovat krok za krokem podle daných pokynů a využijeme několika praktických tipů.

PŘÍKLAD 1: Kružnice opsaná trojúhelníkuPŘÍKLAD 2: Tečny ke kružnici z vnějšího boduPŘÍKLAD 3: Derivace funkce, tečna grafu funkce

Po startu programu se objeví nové okno GeoGebry (viz obrázek). Pomocí nástrojů v hlavním panelu vytváříme myší konstrukce objektů v **Grafickém okně (nákresně)**. V okně **Algebra** se zároveň objevují souřadnice (rovnice) těchto objektů. **Vstupní pole (příkazový řádek)** slouží pro přímé zadání algebraických výrazů (souřadnic, rovnic, příkazů, funkcí), které se ihned po odeslání klávesou **Enter** objeví v okně **Algebra** a současně v **Grafickém okně**.

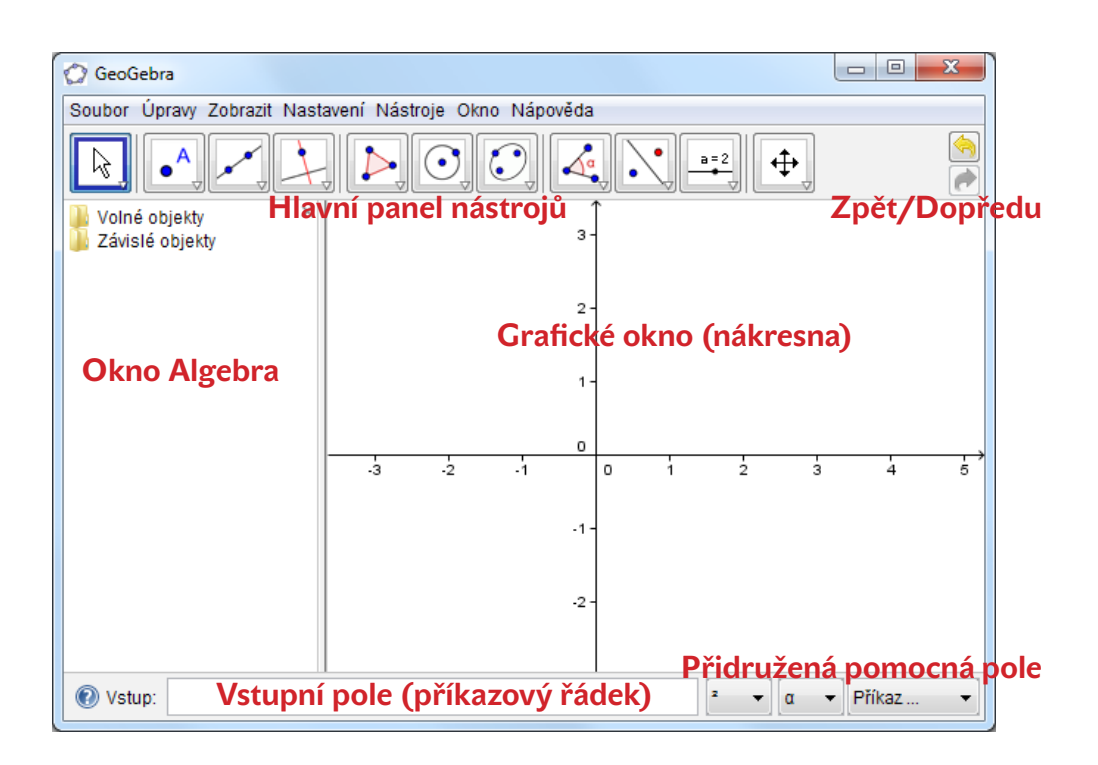

# PŘÍKLAD 1: Kružnice opsaná trojúhelníku

Úloha: V prostředí GeoGebry vytvořte trojúhelník *ABC* a sestrojte k němu kružnici opsanou.

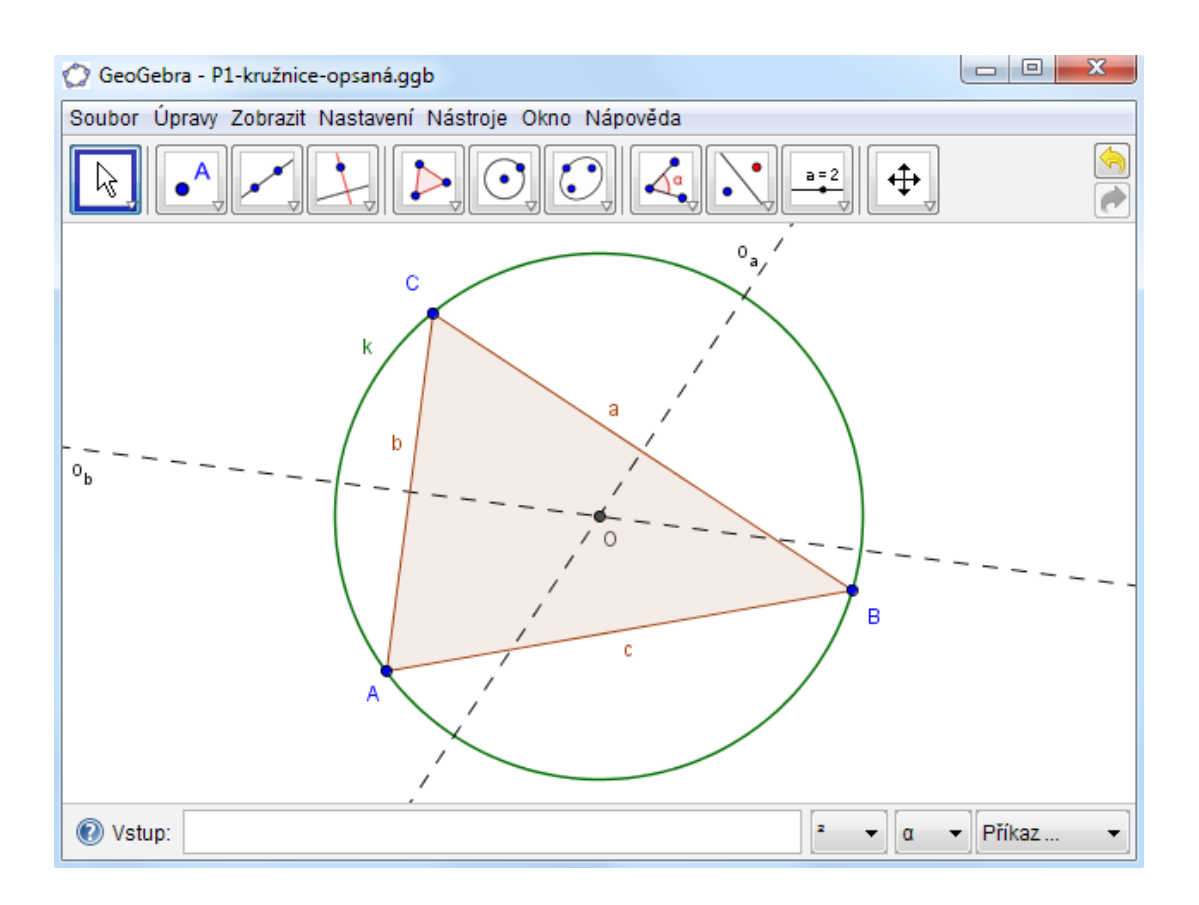

## Konstrukce pomocí myši

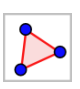

V hlavním panelu nástrojů vybereme nástroj **Mnohoúhelník**. Následně klikneme třikrát na různá místa do nákresny – vzniknou tak tři vrcholy *A*, *B*, *C*. Trojúhelník dokončíme tím, že klikneme opět do výchozího bodu *A*.

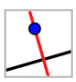

Vybereme nástroj **Osa úsečky** a klikneme postupně na dvě strany trojúhelníka. Vzniknou tak osy dvou stran (např. *a* a *b*) trojúhelníka *ABC*.

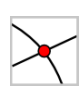

Nástrojem **Průsečíky dvou objektů** klikneme postupně na osu jedné i druhé strany trojúhelníka – dostaneme střed ružnice opsané. Jméno vzniklého bodu změníme na "*O*": klikneme na něm pravým tlačítkem myši a z kontextové nabídky vybereme **Přejmenovat**.

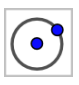

K dokončení konstrukce zbývá vybrat nástroj **Kružnice daná středem a bodem**. Nejprve klikneme na střed *O* kružnice opsané a pak na libovolný vrchol trojúhelníka.

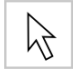

Na závěr se přepneme na **Ukazovátko** a přemístíme kterýkoliv z vrcholů trojúhelníka. Dynamicky tak ověříme správnost konstrukce.

#### Pár tipů

Vyzkoušejte tlačítko **Zpět** 🥱 a **Dopředu** 裙 v pravém horním rohu GeoGebry.  $[\mathcal{T}]$ Zobrazení/skrytí některého objektu: klikněte pravým tlačítkem myši a z kontex-(T)tové nabídky vyberte 💽 Zobrazit objekt. Dojde k jeho zobrazení/skrytí. Vlastnosti objektu (barva, styl čar, hodnota, atd.) lze měnit z kontextového menu T (pravé tlačítko myši) v nabídce Vlastnosti 🖪. Pomocí nabídky Zobrazit můžete nechat zobrazit/skrýt osy, mřížku, algebraické T okno, tabulku, vstupní pole, seznam příkazů a další. Posun Grafického okna lze provést myší nástrojem Posunout nákresnu 💠. |T|Nabídka Zobrazit > Zápis konstrukce představuje tabulku se seznamem všech (T)akcí prováděných během naší práce (konstrukční protokol). Tlačítky se šipkami v dolní části okna si můžete celou konstrukci krok za krokem znovu přehrát. Další informace o konstrukcích myší lze získat v menu Nápověda (2), v oddíle [T]Geometrické zadání.

#### Konstrukce pomocí vstupního pole

Teď provedeme stejnou konstrukci jiným způsobem – využijeme **Vstupní pole** někdy označované jako **Příkazový řádek**. Založíme si novou nákresnu (nabídka **Soubor > Nový**). Jestliže je **Vstupní pole** vypnuto, je třeba jej nejprve zobrazit (nabídka **Zobrazit > Vstupní pole**). Do něj nyní budeme zapisovat následující příkazy, každý z nich postupně odesíláme klávesou **Enter**:

- A = (2, 1)• B = (8, 2)
- C = (3, 5)
- Mnohouhelnik[A, B, C]
- o a = OsaUsecky[a]
- ▶ o b = OsaUsecky[b]
- O = Prusecik[o\_a, o\_b]
- ▶ k = Kruznice[O, A]

#### Pár tipů

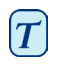

[T]

Hranaté závorky [] na české klávesnici se dají nejrychleji napsat kombinací kláves **Pravý Alt + F** resp. **Pravý Alt + G**; příkazy se píší bez české diakritiky.

Automatické dokončování příkazů ve **Vstupním poli**: po zadání prvních dvou písmen příkazu se nabídne návrh, který můžeme buď přijmout **Entrem** nebo pokračovat v zápisu, až se objeví další návrh.

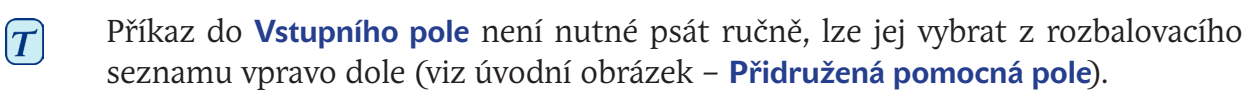

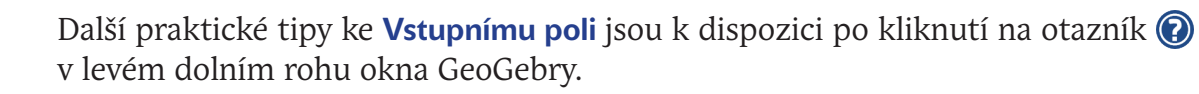

Výstupy z GeoGebry budeme získávat efektivně tehdy, spojíme-li výhody obou způsobů práce s objekty – zápisu do **Vstupního pole** + editace myší v **Grafickém okně**.

# PŘÍKLAD 2: Tečny ke kružnici z vnějšího bodu

Úloha: V prostředí GeoGebry vytvořte kružnici k:  $(x-3)^2 + (y-2)^2 = 25$  a sestrojte k ní tečny z bodu A = [11, 4].

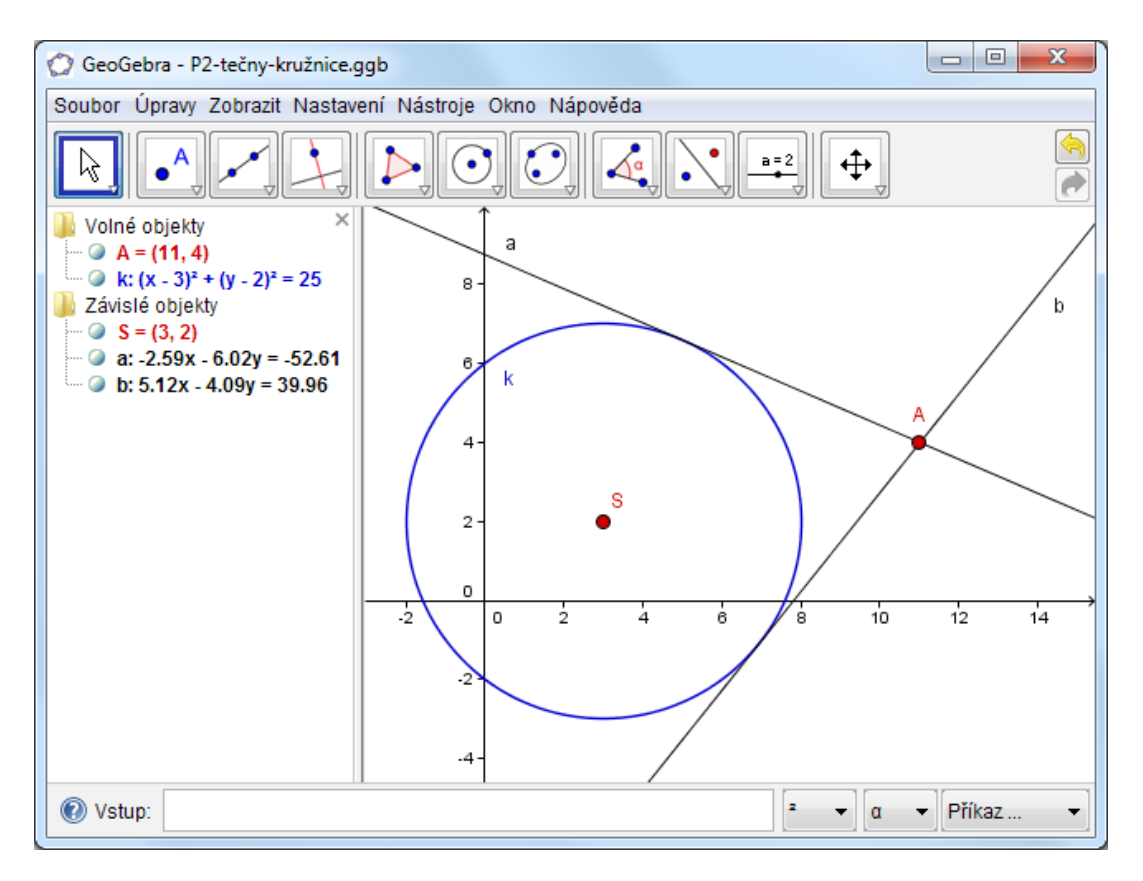

## Konstrukce pomocí vstupního pole a myši

Zadáme kružnici k:  $(x-3)^2 + (y-2)^2 = 25$  do Vstupního pole a potvrdíme.

*Poznámka: exponent <sup>2</sup> zadáme buď pomocí rozbalovací nabídky (vpravo od vstupního pole) nebo zápisem ^2.* 

Do **Vstupního pole** dále zapíšeme příkaz **S** = **Stred[k]** a potvrdíme.

Pomocí **Vstupního pole** definujeme bod *A* zápisem: **A** = (**11**, **4**) a potvrdíme.

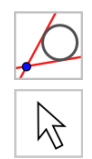

Vybereme nástroj **Tečny z bodu** a klikneme postupně na bod *A* a na kružnici *k*.

Nástrojem **Ukazovátko** budeme posouvat myší bod *A*, pozorujeme při tom tečny. Myší také přemístíme kružnici *k*, její rovnici můžeme sledovat v **okně Algebra**.

## Pár tipů

Nákresnu lze "zoomovat" (přibližovat/oddalovat) pomocí kolečka na myši. Návrat do výchozího stavu: Pravé tlačítko myši > **Standardní náhled**.

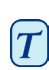

|T|

T

- vrat do výchozího stavu: Pravé tlačítko myši > **Standardní náhled**. Rovnice kružnice se dá snadno modifikovat přímo v **okně Algebra**: aktivujte
- **Ukazovátko** 🖹 a na rovnici kružnice proveďte dvojklik.
- Další informace k možnostem Vstuního pole naleznete v menu Nápověda 🔞 v oddíle Algebraický vstup.

# Příklad 3: Derivace funkce, tečna grafu funkce

Úloha: S využitím GeoGebry vytvořte graf funkce  $f(x) = \sin x$ , určete derivaci funkce a její tečnu v bodě *A* grafu funkce. Graficky znázorněte směrnici této tečny.

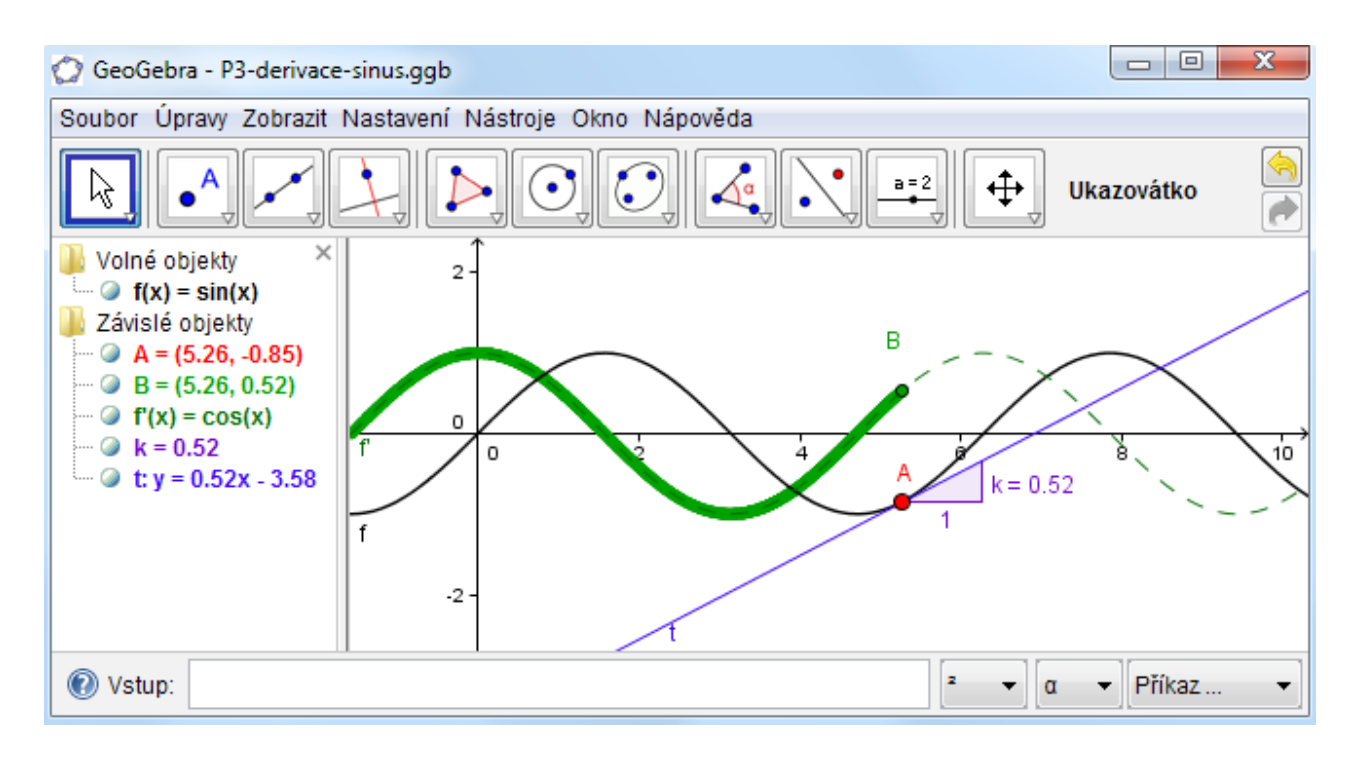

## Varianta 1: Bod na grafu funkce

Do Vstupního pole zadáme funkci f(x) = sin(x) a potvrdíme Entrem.

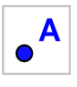

Vybereme nástroj **Nový bod** a klikneme jím na libovolné místo sinusovky. Tím se vytvoří bod *A* na grafu funkce *f*.

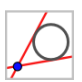

Aktivujeme nástroj **Tečny z bodu** a klikneme jím nejprve na bod *A* a potom na graf funkce *f*. Vzniklou přímku přejmenujeme na *t* (nejrychleji: **Ukazovátkem**  $\searrow$  vybereme tečnu, přímo z klávesnice zadáme písmeno "t" a potvrdíme).

Do **Vstupního pole** zadáme příkaz **k** = **Smernice**[t] a potvrdíme.

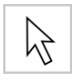

Nástrojem **Ukazovátko** uchopíme bod *A*, budeme jím posouvat po sinusovce a zároveň sledovat tečnu. Dále do **Vstupního pole** napíšeme:  $\mathbf{B} = (\mathbf{x} (\mathbf{A}), \mathbf{k})$  a aktivujeme **Stopu** bodu *B* (na bodě *B* pravé na myši a volba  $\checkmark$ ).

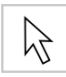

Při dalším posouvání bodu *A* nyní sledujeme, jak bod *B* zanechává na nákresně stopu odpovídající grafu derivace funkce *f* v bodě *A* (stopa opisující kosinusovku).

Do **Vstupního pole** napíšeme: **Derivace [f]**. Vznikne graf derivace – kosinusovka.

## Pár tipů

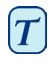

(T)

Zadejte jinou funkci do **Vstupního pole**, např. **f** (**x**) =  $x^3 - 2x^2$ . Ihned po odeslání příkazu se zobrazí její derivace a tečna.

Aktivujte **Ukazovátko** a tažením myší přemisťujte graf funkce. Současně pozorujte odpovídající změny v rovnici funkce a její derivace.

#### Varianta 2: Bod se souřadnicí *x* = *a*

Nyní si ukážeme jinou variantu předchozí konstrukce. Nejprve si založíme novou nákresnu GeoGebry (nabídka **Soubor** > **Nový**). Dále budeme zapisovat následující příkazy do **Vstupního pole**, každý postupně odešleme klávesou **Enter**:

- $\blacktriangleright f(x) = sin(x)$
- ▶ a = 2
- ▶ T = (a, f(a))
- ▶ t = Tecna[a, f]
- ▶ k = Smernice[t]
- $\blacktriangleright \quad B = (x(T), s)$
- Derivace[f]

Aktivujeme nástroj **Ukazovátko**  $\Bbbk$  a klikneme na číslo *a* v okně **Algebra**. Jeho hodnotu měníme kurzorovými šipkami. Přitom se bod *T* a tečna *t* pohybují podél sinusovky *f*(*x*).

**Posuvník**: Změnu hodnoty čísla *a* lze také provést posuvníkem: v okně **Algebra** klikneme na čísle *a* pravým tlačítkem myši a vybereme volbu **Sobrazit objekt**.

**Poznámka**: S využitím posuvníku nebo kurzorových šipek lze efektivně zkoumat hodnoty parametrů – např. *p*, *q* u kvadratické funkce  $y = x^2 + px + q$ .

#### Tečna zadaná jiným způsobem

GeoGebra umí zacházet s vektory i parametrickým zadáním přímek. Proto můžeme vytvořit tečnu i bez předdefinovaného příkazu **Tecna**[]. Nejprve tečnu *t* z předešlé konstrukce smažeme (pravé na myši > volba  $\mathbb{A}$  **Zrušit**). Pak do **Vstupního pole** napíšeme tyto příkazy:

- ▶ v = (1, f'(a))
- ▶ t: X = T + r\*v

**Poznámka**: *v* je směrový vektor tečny *t*. Místo *r* (označení parametru) můžeme použít libovolné jiné písmeno.

#### Pár tipů

- Další možností jak vytvořit tečnu pomocí bodu T a směrového vektoru v je zadání příkazu: t = Primka [T, v].
- T Vyzkoušejte také příkaz: Inregral [f].
- Další informace k příkazům GeoGebry naleznete v menu Nápověda ② v oddíle
  Algebraický vstup. Nápověda je k dispozici také ve formátu PDF na stránkách www.geogebra.org.

# Další informace

Doporučujeme navštívit domovskou stránku GeoGebry **www.geogebra.org**, kde se kromě podrobnějších informací a tipů nachází také aktuální verze programu ke stažení.

GeoGebra například umožňuje snadno exportovat nákresnu do dynamických pracovních listů ve formátu **html**, které se zobrazí v jakémkoliv webovém prohlížeči (Firefox, Chrome, Internet Explorer, ...). Na webu GeoGebry jsou rovněž příklady, ukázky a diskusní fóra.

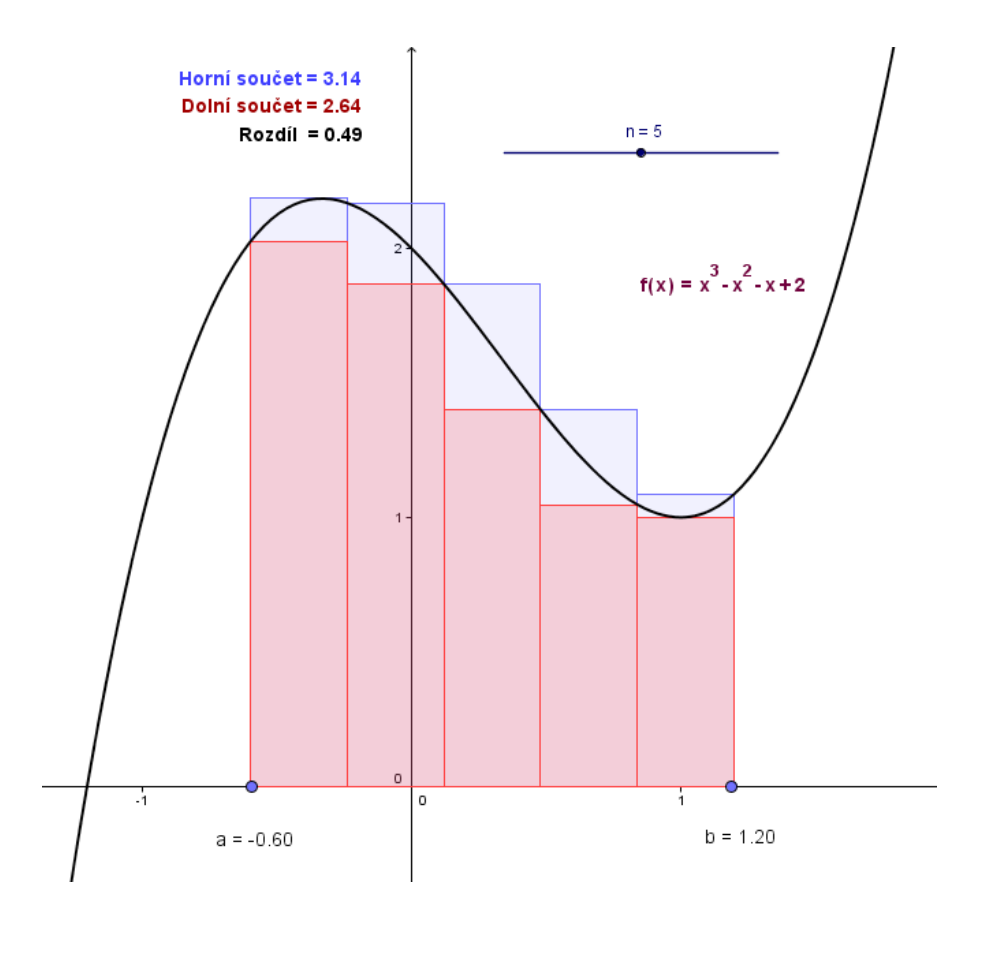

Domovská stránka GeoGebry Diskusní fórum uživatelů GeoGebra Wiki – zdroj výukových materiálů www.geogebra.org www.geogebra.org/forum www.geogebra.org/en/wiki

*Zpracováno podle manuálu GeoGebra – Quick Start (zdroj: www.geogebra.org, autor: Markus Hohenwarter). Aktuální verze programu – GeoGebra 3.2.46.0 (Java 1.6.0\_17, 508MB), leden 2011. Použité fonty: Andulka Book Pro, ABC Green (zakoupeno u Střešovické písmolijny: www.stormtype.com).* 

Překlad z angličtiny a němčiny, sazba a grafická úprava: RNDr. Tomáš Mikulenka.

Materiál byl vypracován v rámci grantového projektu Gymnázia Kroměříž "Beznákladové ICT pro učitele" spolufinancovaného z Evropského sociálního fondu a státního rozpočtu ČR (www.gymkrom.cz/ict).